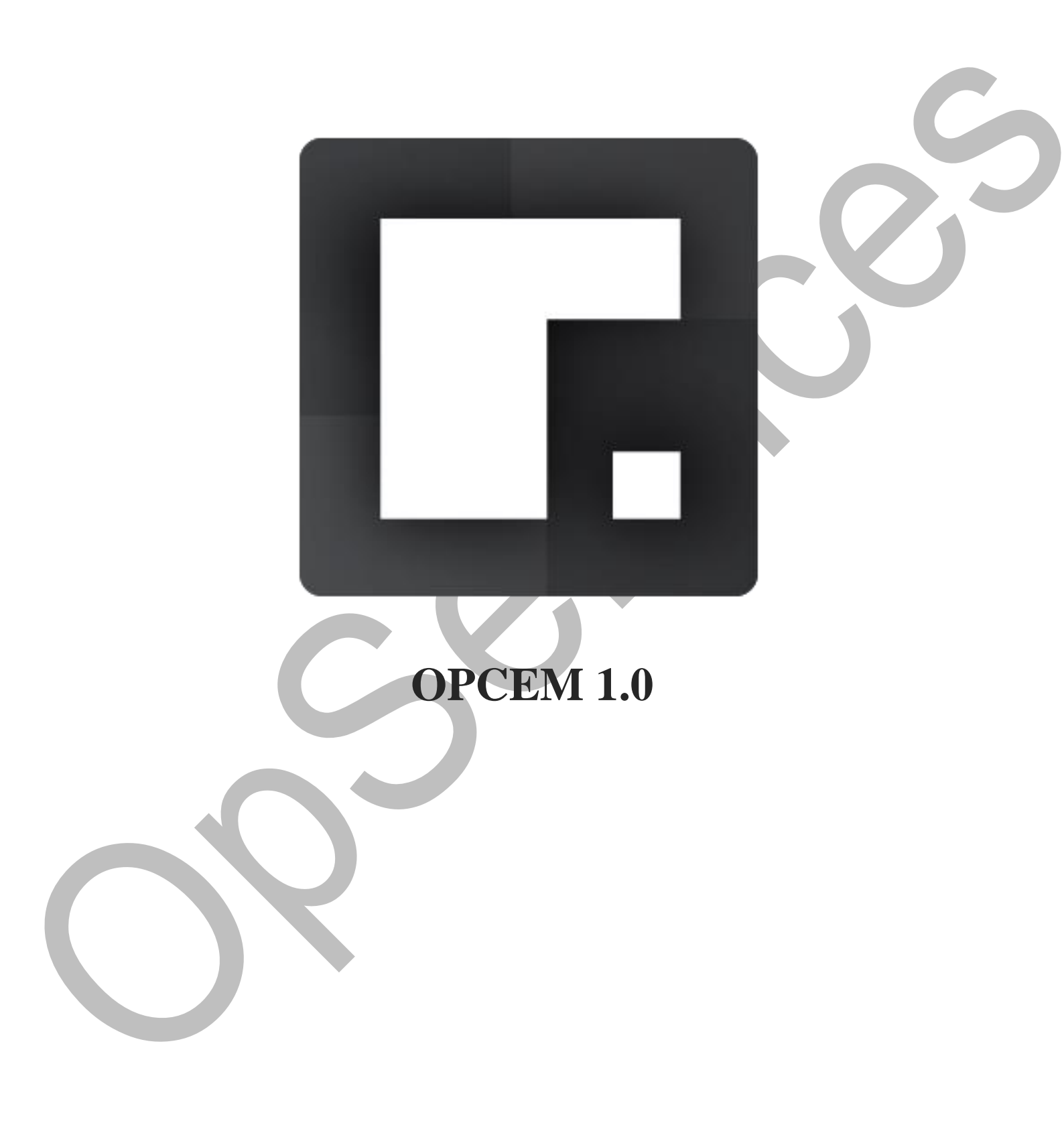

| CONCEITO                                                               | 4        |
|------------------------------------------------------------------------|----------|
| REQUISITOS MÍNIMOS                                                     | 4        |
| CONFIGURANDO O AMBIENTE                                                | 5        |
| INSTALANDO                                                             | 8        |
| CONHECENDO A INTERFACE DO OPCEM                                        | 0        |
| Configuração do Gerenciador                                            | 0        |
| ADICIONAR NOVO ROBO                                                    | 1        |
| INFORMAÇÕES SOBRE A LICENÇA1                                           | 1        |
| ALTERAR O IDIOMA                                                       | 2        |
| Ordenação1                                                             | 3        |
| FILTROS                                                                | 3        |
| HABILITAR E DESABILITAR UM ROBÔ                                        | 3        |
| TEMPO DE CICLO                                                         | 3        |
| CRIANDO UM ROBÔ1                                                       | 4        |
| CONFIGURAÇÃO GLOBAL                                                    | 4        |
| Configurações Básicas1                                                 | 5        |
| Configurações extras1                                                  | 6        |
| Site/Argumento                                                         | .6       |
| Tolerância                                                             | .7       |
| Tempo de alerta                                                        | .7       |
| Tempo de crítico                                                       | 7        |
| Pré-inicializar                                                        | 7        |
| Enviar resultado                                                       | 7        |
| Solução para erros comuns: "Erro: Falha ao receber checagens passivas" | 9        |
| Solução para erros comuns no envio de resultados                       | 9        |
| CONFIGURAÇÃO DO PASSO                                                  | 2        |
| Configurações básicas                                                  | 2        |
| Configurações extras                                                   | 4        |
| Comando Extra                                                          | .4       |
| Enviar teclas                                                          | 4        |
| Toierancia                                                             | .b       |
|                                                                        | .0       |
| Fstágin                                                                | .0<br>16 |
| Mensagem de erro                                                       | 7        |
| Aiuste automático                                                      | .7       |
| Negar passo                                                            | 7        |
| VISUALIZANDO O ROBÔ CRIADO2                                            | 8        |
| EXECUTANDO O ROBÔ CRIADO2                                              | 9        |
| EDITANDO AS CONFIGURAÇÕES                                              | 0        |
| Solução para erros comuns                                              | 0        |
| COPIANDO O ROBÔ                                                        | 0        |
| Solução para erros comuns                                              | 1        |
|                                                                        |          |

# ОрСЕМ

| EXCLUINDO UM ROBÔ                                       | 31 |
|---------------------------------------------------------|----|
| Solução para erros comuns                               | 32 |
| HABILITANDO UM ROBÔ                                     | 33 |
| Solução para erros comuns                               | 34 |
| DESABILITANDO UM ROBÔ                                   | 34 |
| VISUALIZANDO O ESTADO E OS DADOS DE PERFORMANCE DO ROBÔ | 35 |

-

# Conceito

Com o objetivo de agregar alto valor tecnológico ao ambiente de negócios a **OpServices** desenvolveu o **OpCEM** (Customer Experience Management), que simula a experiência do usuário através de robôs. Através de um usuário virtual, a solução é configurada para fazer todo o caminho necessário para realizar uma atividade como, por exemplo: fazer o login em uma área restrita, realizar um cadastro, fazer uma compra em uma loja virtual, etc.

É possível simular exaustivamente através dos robôs todos os caminhos que um cliente interno ou externo faz com a sua aplicação, seja ela web ou qualquer outra.

O OpCEM permite ao gestor qualificar, constantemente, o serviço oferecido ao consumidor.

# **Requisitos mínimos**

Processador Dual Core ou superior Windows Server 2008 (64 bits) ou 2012 (64 bits), Windows 7, 8 ou 10 Dísco rígido de 40 Gb ou superior Memória RAM de 2 Gb ou superior, podendo variar de acordo com os requisitos da aplicação monitorada Resolução do console local de 1024x768 Usuário Administrador Local

# Configurando o ambiente

A primeira etapa é a configuração do ambiente para execução do OpCEM, de forma a permitir que o OpCEM seja executado como Administrador, para isso, siga os passos a seguir descritos.

- a) Acesse a pasta de instalação do **OpCEM** (C:\Program Files (x86)\OpCEM);
- b) Selecione o arquivo binário do **OpCEM**, clique com o botão direito do mouse e após selecione a opção "Properties":

| selecione a opção "Pro                                                                                                    | perties": |             |
|----------------------------------------------------------------------------------------------------|-----------|-------------|
| in mar<br>i i op (<br>i i op (<br>i i i op (<br>i i i op (<br>i i i op (<br>i i i op (<br>i i op (<br>i i op (<br>i i op (<br>i i op (<br>i i op (<br>i i op (<br>i i op (<br>i i op (<br>i i op (<br>i i op (<br>i i op (<br>i i op (<br>i i op (<br>i i op (<br>i i op (<br>i i op (<br>i op (<br>i op (<br>i op) | nifest    |             |
| e modified: 04<br>Size: 4                                                                                                    | 52 KB     | ated: 06/08 |

c) Selecione a aba "Compatibility" e clique em "Change settings for all users":

| If you have problems with this p<br>an earlier version of Windows, s<br>matches that earlier version. | rogram and it worked correctly on<br>select the compatibility mode that |  |
|----------------------------------------------------------------------------------------------------|-------------------------------------------------------------------------|--|
| Help me choose the settings                                                                           |                                                                         |  |
| Compatibility mode                                                                                    |                                                                         |  |
| Run this program in com                                                                               | patibility mode for:                                                    |  |
| Windows XP (Service Pack                                                                              | < 3)                                                                    |  |
| Settings                                                                                              |                                                                         |  |
| Run in 256 colors                                                                                     |                                                                         |  |
| Run in 640 x 480 screer                                                                               | n resolution                                                            |  |
| Disable visual themes                                                                                 |                                                                         |  |
| Disable desktop compos                                                                                | sition                                                                  |  |
| Disable display scaling of                                                                            | n high DPI settings                                                     |  |
| Privilege Level                                                                                       |                                                                         |  |
| Run this program as an                                                                                | administrator                                                           |  |
| -                                                                                                    |                                                                         |  |
| Change settings for all use                                                                           | rs                                                                      |  |

- d) Marque a opção "Run this program as an administrator" e logo após clique em "OK" para salvar as alterações feitas.
- e) Repita o procedimento para os arquivos "backend", "robot" e RobotManager que estão dentro da pasta **Resources > bin**:

|  | 🕌 bin                                                                                                    | bin                                                |                         |                       |          |   |  |  |
|--|----------------------------------------------------------------------------------------------------|----------------------------------------------------|-------------------------|-----------------------|----------|---|--|--|
|  | 🕞 💽 🗸 🕨 🗸 Local Disk (                                                                                                    | (C:) ▼ Program Files (x86) ▼ OpCEM ▼ Resources ▼ b | in 👻 🐼                  | Search bin            |          | 2 |  |  |
|  | Organize 👻 💽 Open with.                                                                                                    | New folder                                         |                         |                       | •        | 0 |  |  |
|  | ☆ Favorites                                                                                                    | Name ^                                             | Date modified           | Туре                  | Size     |   |  |  |
|  | Mesktop                                                                                                    | AESCrypt.dll                                       | 09/03/2013 23:10        | Application extension | 136 KB   |   |  |  |
|  | Downloads                                                                                                    | 🐔 aescrypt                                         | 09/03/2013 22:12        | Application           | 141 KB   |   |  |  |
|  | 📃 Recent Places                                                                                                    | AutoAjust                                          | 06/09/2013 10:48        | Application           | 223 KB   |   |  |  |
|  | 🗆 🧮 Libraries                                                                                                    | Discharge Backend                                  | 06/08/2014 13:05        | Application           | 1.529 KB |   |  |  |
|  | Documents                                                                                                    | 🚳 ImageSearch32.dll                                | 21/05/2013 10:33        | Application extension | 92 KB    |   |  |  |
|  | 🕀 🌙 Music                                                                                                    | 🚳 ImageSearch64.dll                                | 24/01/2010 22:56        | Application extension | 82 KB    |   |  |  |
|  | 🕀 🔛 Pictures                                                                                                    | 🚳 libmcrypt.dll                                    | 21/05/2013 10:33        | Application extension | 248 KB   |   |  |  |
|  | Videos                                                                                                    | 🚳 msvcp110.dll                                     | 06/11/2012 01:20        | Application extension | 523 KB   |   |  |  |
|  |                                                                                                    | S msvcr 110.dll                                    | 06/11/2012 01:20        | Application extension | 855 KB   |   |  |  |
|  | The second design of the second design of the secon | opencv_core246.dll                                 | 05/09/2013 16:05        | Application extension | 2.087 KB |   |  |  |
|  | OD Drive (D:) VirtualBc                                                                                                    | 🚳 opencv_highgui246.dll                            | 05/09/2013 16:06        | Application extension | 2.121 KB |   |  |  |
|  |                                                                                                    | 🚳 opency imaproc246.dll                            | 05/09/2013 16:06        | Application extension | 1.863 KB |   |  |  |
|  | 📬 Network                                                                                                    | 🖬 robot                                            | 06/08/2014 12:51        | Application           | 1.632 KB |   |  |  |
|  |                                                                                                    | 🖪 RobotManager                                     | 06/08/2014 12:51        | Application           | 1.387 KB |   |  |  |
|  |                                                                                                    | send_nsca                                          | 21/05/2013 10:33        | Application           | 60 KB    |   |  |  |
|  |                                                                                                    |                                                    |                         |                       |          |   |  |  |
|  |                                                                                                    |                                                    |                         |                       |          |   |  |  |
|  |                                                                                                    |                                                    |                         |                       |          |   |  |  |
|  |                                                                                                    |                                                    |                         |                       |          |   |  |  |
|  | msvcp110.dll                                                                                                    | Date modified: 06/11/2012 01:20 Date cr            | eated: 06/11/2012 01:20 | )                     |          |   |  |  |
|  | Application extens                                                                                                    | sion Size: 522 KB                                  |                         |                       |          |   |  |  |
|  |                                                                                                    |                                                    |                         |                       |          |   |  |  |

O próximo passo é desabilitar a UAC, tal procedimento serve para evitar a exibição de mensagens de confirmação a cada execução do programa. Para isso, siga os procedimentos abaixo:

a) Clique em iniciar, digite UAC e execute-o:

|           | Control Panel (1)                                                                                                    |  |
|-----------|----------------------------------------------------------------------------------------------------|--|
|           | See more results       uac     Log off                                                                                                    |  |
|           | Start 🛃 🛛 🚞                                                                                                    |  |
| b) Reduza | a o controle para "Never notify":                                                                                                    |  |
|           | ser Account Control Settings                                                                                                    |  |
|           | Choose when to be notified about changes to your computer<br>User Account Control helps prevent potentially harmful programs from making changes to your computer.<br>Tell me more about User Account Control settings |  |
|           | Always notify                                                                                                    |  |
|           | Programs try to install software or make changes to my                                                                                                    |  |
|           | I make changes to Windows settings                                                                                                    |  |
|           |                                                                                                    |  |
|           |                                                                                                    |  |
|           | Torganish that are not certified for Windows Tbecause     they do not support User Account Control.                                                                                                    |  |
|           | Never notify                                                                                                    |  |
|           |                                                                                                    |  |
|           | 🛞 OK Cancel                                                                                                    |  |
|           |                                                                                                    |  |
|           |                                                                                                    |  |

c) Reinicie o computador para efetivar as configurações feitas.

# Instalando

Você pode obter o instalador do OpCEM em sua mais atual versão diretamente no site da OpServices.

Depois de realizado o download do executável, clique sobre o arquivo. Você verá uma tela similar a esta, onde deverá clicar em "**Next**":

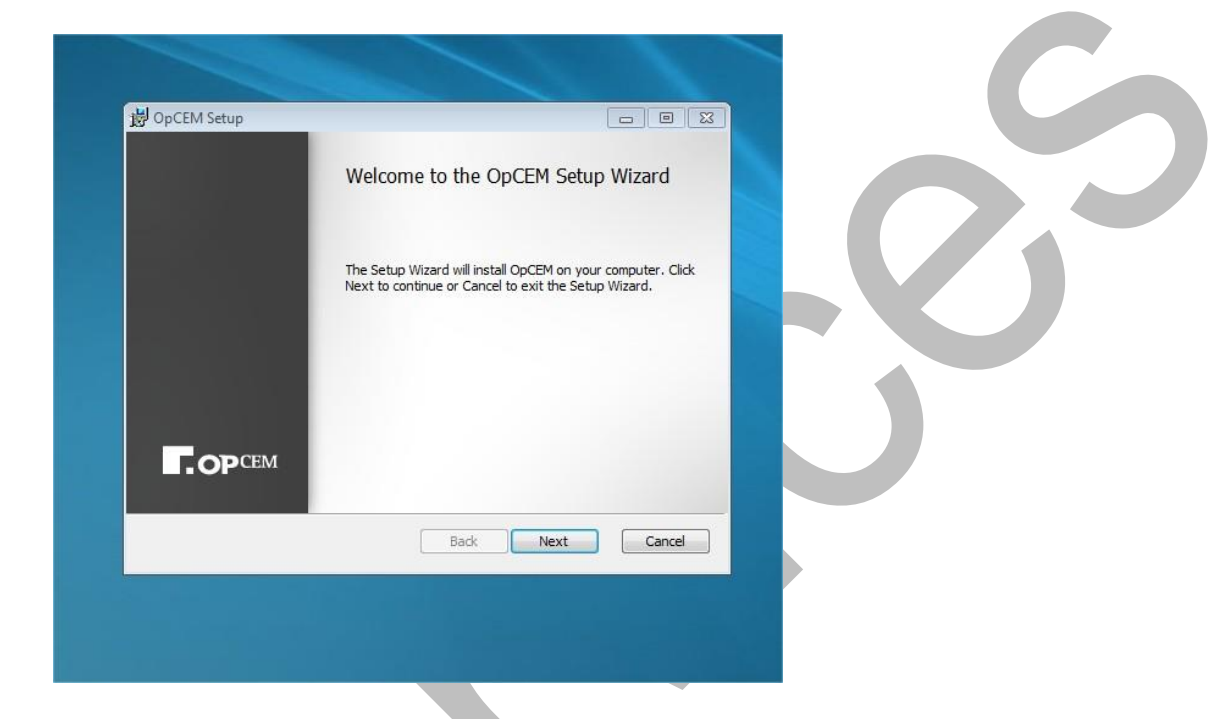

Logo após clique em "I accept the terms in the License Agreement" e clique em "Next":

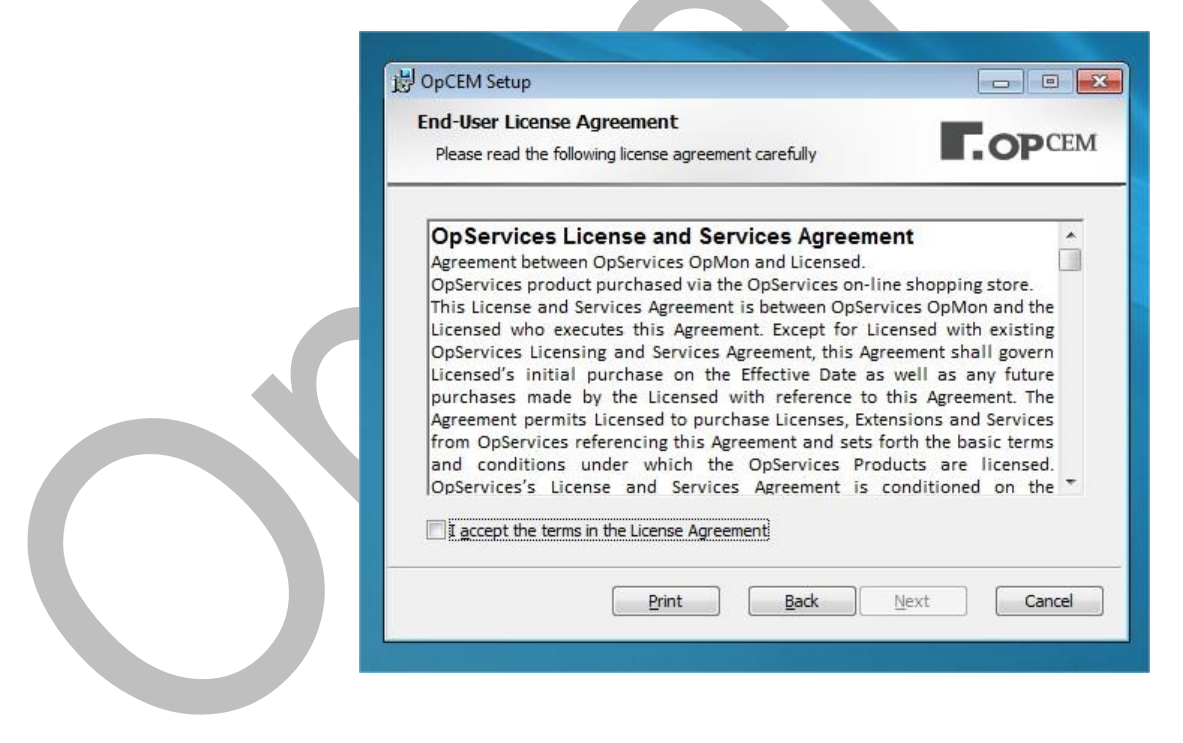

Escolha o local de sua preferência para instalação e clique em "Next"

|                           | Bostination Folder                                                                                                    |     |
|---------------------------|----------------------------------------------------------------------------------------------------|-----|
|                           | Click Next to install to the default folder or click Change to choose ano ther OPCEM                                                        |     |
|                           | Install OpCEM to:                                                                                                    |     |
|                           | C:\Program Files (x86)\OpCEM\                                                                                                    |     |
|                           | Change                                                                                                    | 0,0 |
|                           | Back Next Cancel                                                                                                    |     |
|                           |                                                                                                    |     |
|                           |                                                                                                    |     |
| Clique em " <b>Instal</b> | l" para iniciar a instalação                                                                                                    |     |
|                           | 😸 OpCEM Setup                                                                                                    |     |
|                           | Ready to install OpCEM                                                                                                    |     |
|                           | Click Install to begin the installation. Click Back to review or change any of your installation settings. Click Cancel to exit the wizard. |     |
|                           |                                                                                                    |     |
|                           |                                                                                                    |     |
|                           | Back Install Cancel                                                                                                    |     |
|                           |                                                                                                    |     |

Pronto, a instalação foi concluída com êxito. Clique em "Finish" para sair do instalador.

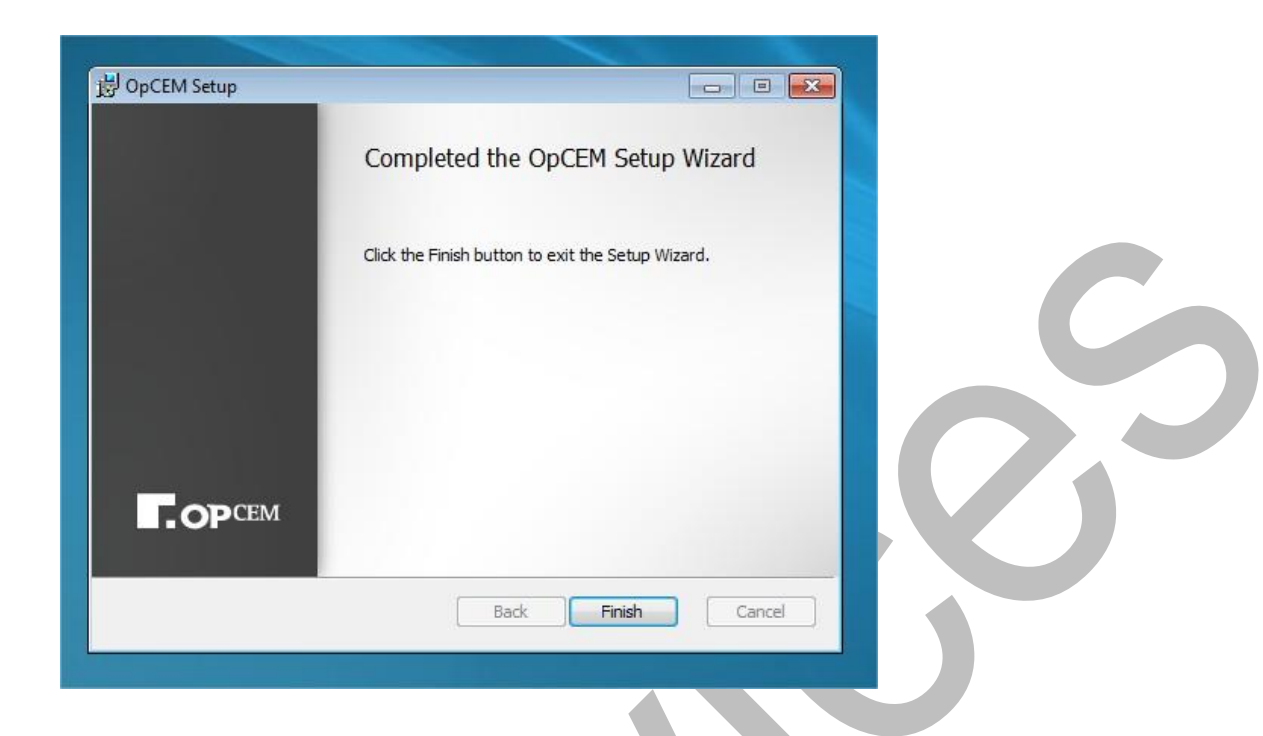

# Conhecendo a interface do OpCEM

Para que você tire maior proveito dos recursos disponíveis no OpCEM, conheça melhor a interface.

| OpCEM 1.0 | o: +      | a. 0 | J | nome | Ok, Desabilit | ado, Desconhecido | ), Alerta, Ci | rítico, Prime | ira ativação | На | bilitar | Desabilitar |
|-----------|-----------|------|---|------|---------------|-------------------|---------------|---------------|--------------|----|---------|-------------|
|           | Adicionar | 3    | 5 |      |               | 6                 |               |               |              |    | -       |             |
|           | ES        |      |   |      |               |                   |               | •             |              |    |         |             |

Onde:

### Configuração do Gerenciador

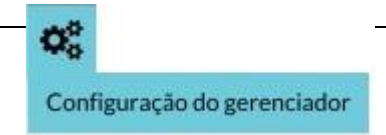

Neste local você deverá realizar as configurações do gerenciador.

Ao clicar você verá uma tela similar a esta, onde deverá preencher com os dados solicitados:

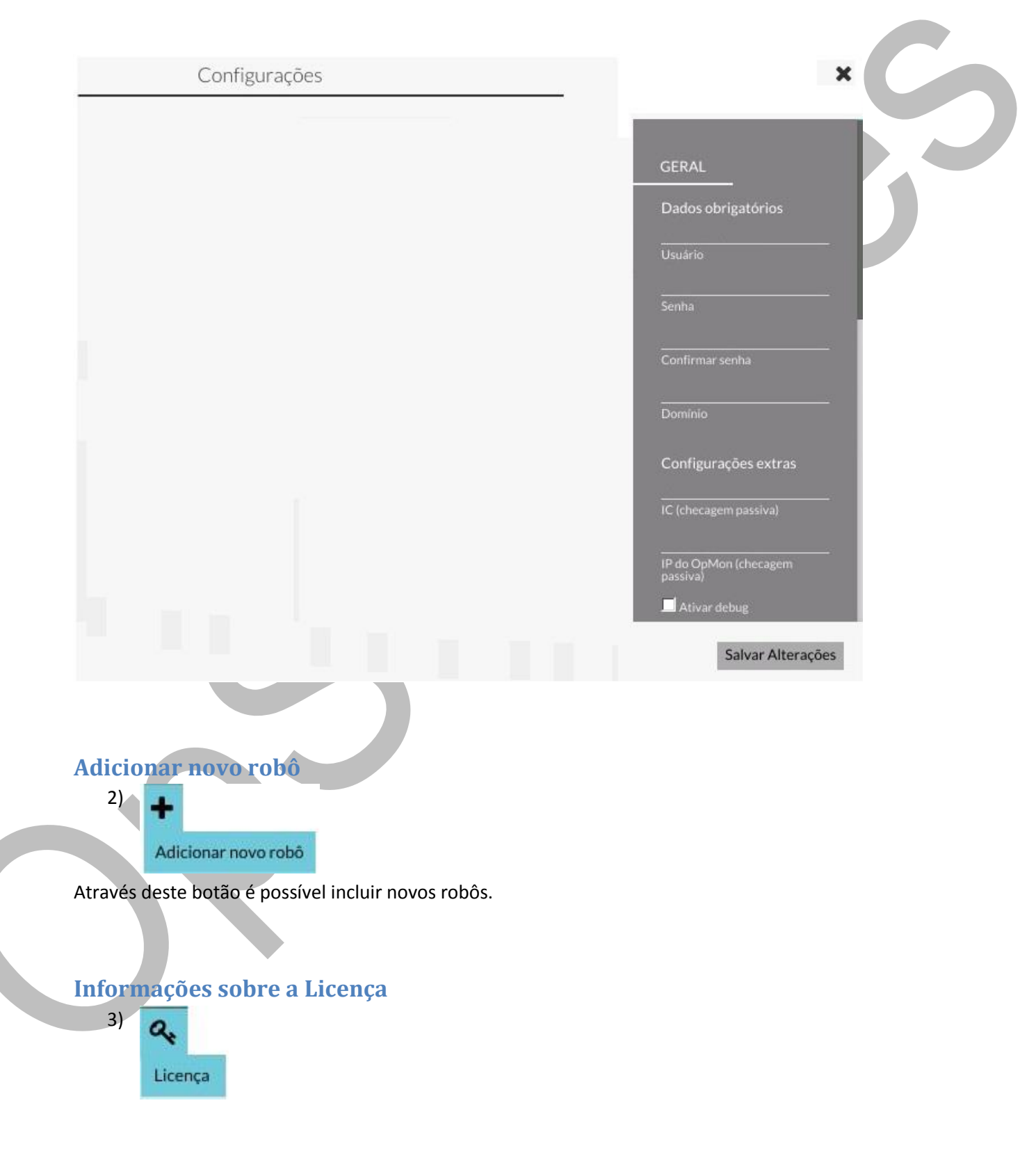

1)

Através deste botão é possível visualizar as informações a respeito da licença do seu **OpCEM**, bem como utilizar o botão "**Atualizar Licença**" (imagem abaixo) para realizar futuras atualizações da solução.

|              | Licença                           |                                  |                     | ×                 | C |
|--------------|-----------------------------------|----------------------------------|---------------------|-------------------|---|
|              | OpServices<br>Fabricante<br>OpCEM | 1.0                              | Versão de avaliação |                   |   |
|              | Produto<br>2<br>Robôs             | Versão<br>2013/09/2<br>Expira em | Tipo<br>3           |                   |   |
|              |                                   |                                  |                     | Atualizar licença |   |
| Alterar o io | dioma                             |                                  |                     |                   |   |
| 4)<br>Ling   | uagem<br>-US pt-BR                |                                  |                     |                   |   |

Através deste botão é possível alterar o idioma (Português / Inglês) do **OpCEM** de forma bem simples, basta posicionar o cursor do mouse sobre o botão "**Linguagem**" e logo após selecionar o idioma de seu interesse.

| <b>a</b> + 4   | 📀 🐙 Ordenar pelo nome 🖉 🐼 Ol | k, Desabilitado, Desconhecido, Alerta, Criti | co, Primeira ativação | Habilitar       | Desabilitar |
|----------------|------------------------------|----------------------------------------------|-----------------------|-----------------|-------------|
| Report         | en-US pt-BR                  |                                              |                       | Tempo do cicle: | 00:00:13    |
| T. OP SERVICES |                              | <b>B</b> 1                                   | <b>0</b>              | 0               | <b>0</b>    |

### Ordenação

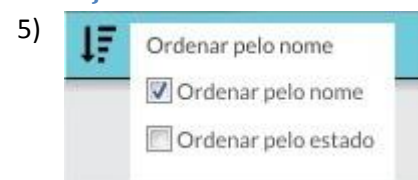

É possível ordenar os robôs pelo nome, pelo estado ou pelo estado **E** nome. Lembrando que será listado sempre 1º Crítico, 2º Alerta, 3º OK, 4º Primeira Ativação e 5º Desconhecido e 6º Desabilitado, este é o nível preferencial de ordenação do robôs.

| 'iltros | 5 |                         |                    |                            |  |
|---------|---|-------------------------|--------------------|----------------------------|--|
| 6)      | ۲ | Ok, Desabilitado, Desco | nhecido, Alerta, ( | Critico, Primeira ativação |  |
|         |   | Mostrar todos           | V Ok               | Desabilitado               |  |
|         |   | Desconhecido            | 🔽 Alerta           | Crítico                    |  |
|         |   | 🔽 Primeira ativaçã      | 0                  |                            |  |

Nesta área é possível realizar filtros para uma melhor visualização dos robôs que necessitam de atenções diferenciadas de acordo com o seu nível de criticidade.

### Habilitar e desabilitar um robô

7) Habilitar Desabilitar

Através destes botões é possível habilitar e desabilitar o ciclo de execução de todos os robôs.

Ao clicar no Botão "**Habilitar**", será automáticamente também habilitado o multiplo login na estação onde estará sendo executado o Robô (OpCEM).

### Tempo de ciclo

É possível visualizar o tempo total de ciclo dos robôs ativos, tal informação pode ser visualizada no canto superior direito da tela, veja:

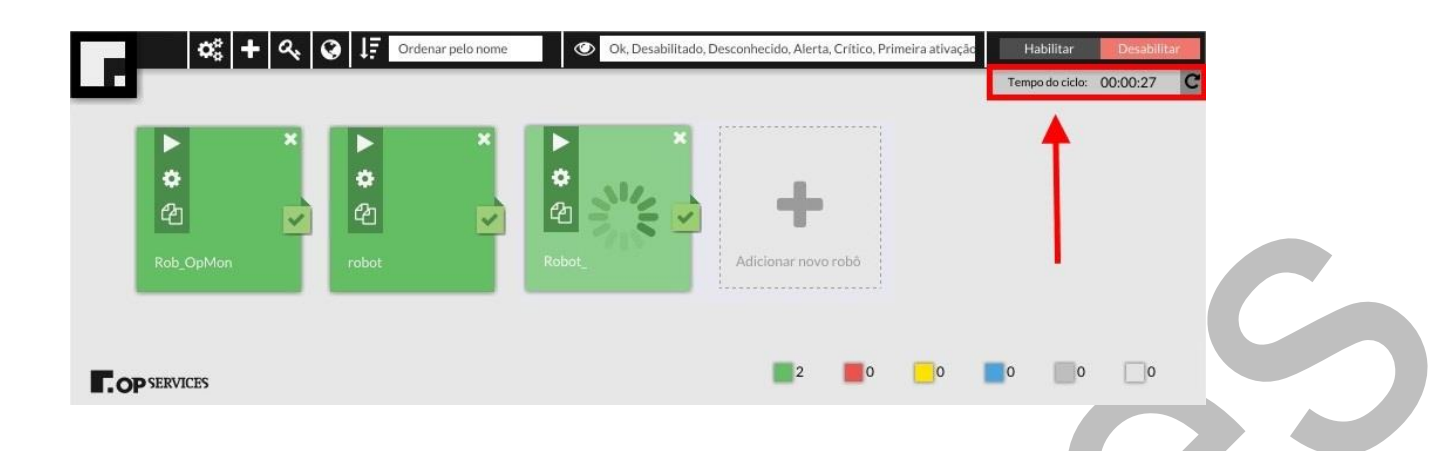

### Criando um robô

Para criar um robô é muito simples, basta clicar no botão "+", que está localizado na tela inicial do OpCEM, veja:

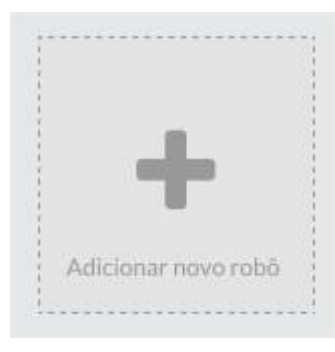

Ou até mesmo utilizar o botão "Adicionar novo robô" que está localizado no menu superior do OpCEM, veja:

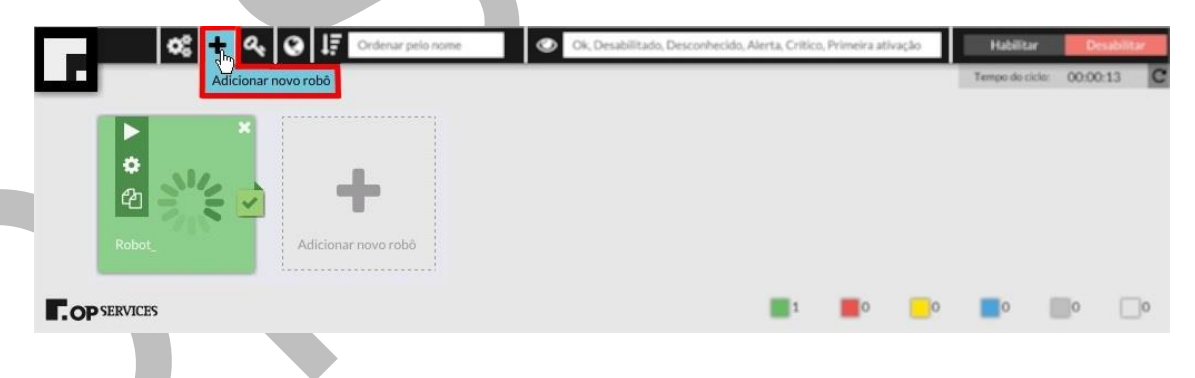

# **Configuração Global**

Ao criarmos um robô devemos primeiramente incluir as informações básicas para o mesmo, como por exemplo o nome do robô, qual a aplicação que desejamos que ele rode, tempo de alerta, etc. (estas configurações servirão para o robô como um todo, as configurações relativas a cada passo serão configuradas separadamente, passo a passo).

Para a realização da configuração global, serão exatos 3 passos: configurações básicas; Configurações extras e Enviar resultado, veja cada uma delas abaixo:

| Configuração global                                |            | ×       |
|----------------------------------------------------|------------|---------|
| CONFIGURAÇÕES BÁSICAS                              |            |         |
| Nome do robô Choose File no file selected Programa | ■ Métricas |         |
| CONFIGURAÇÕES EXTRAS                               |            |         |
| ENVIAR RESULTADO                                   |            |         |
| Ir para Configuração glo                           | bbal       | Avançar |
|                                                    |            |         |

### **Configurações Básicas**

Devemos iniciar as "**Configurações Básicas**" inserindo primeiramente o nome do robô. Observe que não é possível a separação de caracteres no campo nome, por isso, sempre quando houver a necessidade de separação, o OpCEM automaticamente preencherá com "\_".

| Veja o exemplo abaixo: |                              |
|------------------------|------------------------------|
|                        | Configuração global          |
|                        | CONFIGURAÇÕES BÁSICAS        |
|                        | Robô_1                       |
|                        | Choose File no file selected |
|                        |                              |

Logo após, selecione o programa/aplicação no qual deverá rodar o robô, neste exemplo utilizaremos o navegador de internet Mozila Firefox. Clique em "**Choose File**".

| Configuração global                                |  |
|----------------------------------------------------|--|
| CONFIGURAÇÕES BÁSICAS<br>Robô_1                    |  |
| Nome do robô Choose File no file selected Programa |  |
|                                                    |  |

#### **Configurações extras**

#### Site/Argumento

Na área "**Site/Argumento**" devemos informar a página que queremos iniciar o Robô. Para este exemplo, utilizaremos o site da **OpServices**, veja:

| Choose Fi                                                                                                | ile no file sel                                                | ected                    | e Métricas |  |
|----------------------------------------------------------------------------------------------------|----------------------------------------------------------------|--------------------------|------------|--|
| Programa                                                                                                 |                                                                |                          |            |  |
|                                                                                                    |                                                                |                          |            |  |
|                                                                                                    | ACÕES EXTRA                                                    | 15                       |            |  |
| _ controom                                                                                               | a reacto Erento-                                               |                          |            |  |
| WANNY ODSOF                                                                                              | rvices com br                                                  |                          |            |  |
| www.opser<br>Site/Argumen                                                                                | rvices.com.br<br>nto                                           |                          |            |  |
| www.opser<br>Site/Argumen<br>0.2                                                                         | rvices.com.br<br>ntos                                          | 5                        |            |  |
| www.opser<br>Site/Argumen<br>0.2<br>Tolerância                                                           | rvices.com.br<br>nto<br>- <u>s</u><br>Tempo de<br>alerta       | s<br>Tempo de<br>crítico |            |  |
| www.opser<br>Site/Argumen<br>0.2<br>Tolerância<br>none                                                   | rvices.com.br<br>tto<br>tto<br>s<br>Tempo de alerta<br>v       | s<br>Tempo dé<br>crítico |            |  |
| www.opser<br>Site/Argumen<br>0.2<br>Tolerância<br>none<br>Pré-inicializar                                | rvices.com.br<br>ato<br>Tempo de<br>alerta                     | 5<br>Tempo de<br>crítico |            |  |
| www.opser       Site/Argumen       0.2       Tolerância       none       Pré-inicializar       ENVIAR RE | rvices.com.br<br>tto<br>s<br>Tempode<br>alerta<br>s<br>SULTADO | 5<br>Tempo de<br>crítico |            |  |

Após incluir as configurações básicas já é possível "**avançar**", porém em alguns casos serão necessárias algumas definições para que haja um melhor aproveitamento da solução como: tolerância, tempo de alerta, tempo de crítico e pré-inicializar, portanto, explicaremos melhor cada um destes conceitos para que você possa obter um melhor aproveitamento.

### **Tolerância**

É uma margem de erro entre a imagem esperada e a imagem exibida, esta configuração será utilizada somente quando não for definida a tolerância para algum passo.

### Tempo de alerta

O tempo considerado no final da execução para que o robô seja considerado em alerta.

### Tempo de crítico

O tempo considerado no final da execução para que o robô seja considerado crítico.

### Pré-inicializar

- None: inicia a aplicação monitorada sem que haja qualquer tempo determinado para pré-inicialização.
- Sleep: Tempo entre o usuário logar na máquina e iniciar a aplicação monitorada.

### Enviar resultado

É possível enviar os dados de performance do robô tanto para o **OpMon**, quanto para qualquer outro sistema configurando um comando de integração personalido, como por exemplo para utilizar o "**NRDS**". Caso queira que os dados sejam enviados por cehcagem passiva (padrão **Nagios**) basta inserir as informações solicitadas no campo "**Enviar resultado**".

|   | OpMon       | • |  |
|---|-------------|---|--|
|   | IC/Host     |   |  |
| C | AIC/serviço |   |  |
|   | IP do OpMon |   |  |
|   | IP do OpMon | ~ |  |

#### ENVIAR RESULTADO

| OpMon<br>OpMon<br>Nagios-Compa<br>Cinga<br>Outro                                                                      | tible                                                                                       | _2                  |   |
|----------------------------------------------------------------------------------------------------|---------------------------------------------------------------------------------------------|---------------------|---|
| AIC/serviço                                                                                                    |                                                                                             | <u>-</u>            |   |
| IP do OpMon                                                                                                    | 028                                                                                         |                     | 0 |
|                                                                                                    | Ir para                                                                                     | Configuração global |   |
| Logo após basta selecionar a ma                                                                                       | cro desejada na opção " <b>N</b>                                                            | lacros", veja:      |   |
| E ENVIAR RESO                                                                                                    | LIADO                                                                                       |                     |   |
| Outro                                                                                                    | •                                                                                           |                     |   |
| Macros                                                                                                    |                                                                                             | 5                   |   |
| Macros<br>Estado do servio<br>Mensagem de re<br>Dados de perfor<br>Retorno comple<br>Tempo total de<br>Tempo de execu | ;o<br>:torno<br>mance (Nagios-like)<br>to do robô<br>execução do robô<br>ição de cada passo |                     |   |
| Comando (execut                                                                                                    | ado como usuário administrado                                                               | r local)            |   |
|                                                                                                    |                                                                                             |                     |   |
| Visualização exen                                                                                                    | nplo do comando                                                                             |                     |   |
|                                                                                                    | Ir para                                                                                     | Configuração global |   |

Veja que após selecionar a macro já é possível visualizá-la no campo "**Comando**" onde é exibido um exemplo, com os valores das macros substituídas, do comando que será executado ao término da execução do robô.

#### ENVIAR RESULTADO

| Outro                       |                          |     |  |
|-----------------------------|--------------------------|-----|--|
| Macros                      |                          | •   |  |
| Adicionar macro ao comando  |                          |     |  |
| SSERVICESTATES              | –Variável                |     |  |
| Comando (executado como u   | suário administrador loc | al) |  |
| ок                          |                          |     |  |
| Viscalização exemplo do com | ando                     |     |  |
| Ex. de retorno da va        | riável                   |     |  |

#### Solução para erros comuns: "Erro: Falha ao receber checagens passivas"

É possível que o problema esteja ocorrendo devido a falha na autenticação realizada pelo OpCem para o envio de checagens passivas. Neste caso será necessário editar o arquivo "**OpCEM\Resources\etc\nsca.cfg**", alterando as linhas a seguir, de acordo com as configurações realizada no servidor do NSCA:

password=<senha>

encryption\_method=<número do método de criptografia>

\*O número do método de cripotografia está disponível no mesmo arquivo de configuração "OpCEM\Resources\etc\nsca.cfg".

#### Solução para erros comuns no envio de resultados

Neste tipo de checagem o **OpCEM** enviará todas as informações geradas (performance e disponibilidade) ao OpMon, porém é necessário que o OpMon esteja configurado para aceitar checagens passivas a partir do servidor onde o **OpCEM** foi instalado. Para isso você deverá logar com usuário "root" no servidor do OpMon e editar o arquivo de configuração do nsca, "vim /etc/xinetd.d/nsca" e comentar ou inserir o IP do servidor onde o **OpCEM** foi instalado na linha "only\_from", veja o exemplo seguinte:

Acesso root:

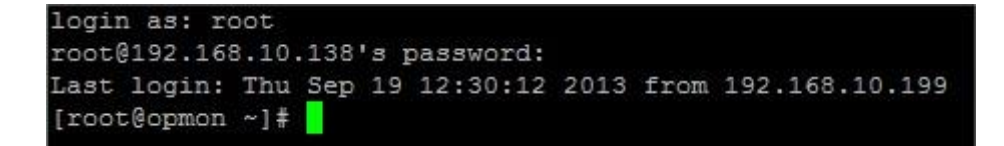

Acesso ao "vim /etc/xinetd.d/nsca"

```
login as: root
root@192.168.10.138's password:
Last login: Thu Sep 19 12:30:12 2013 from 192.168.10.199
[root@opmon ~]# vim /etc/xinetd.d/nsca
```

Comentar ou Inserir o IP do servidor onde o OpCEM está instalado na linha "only\_from"

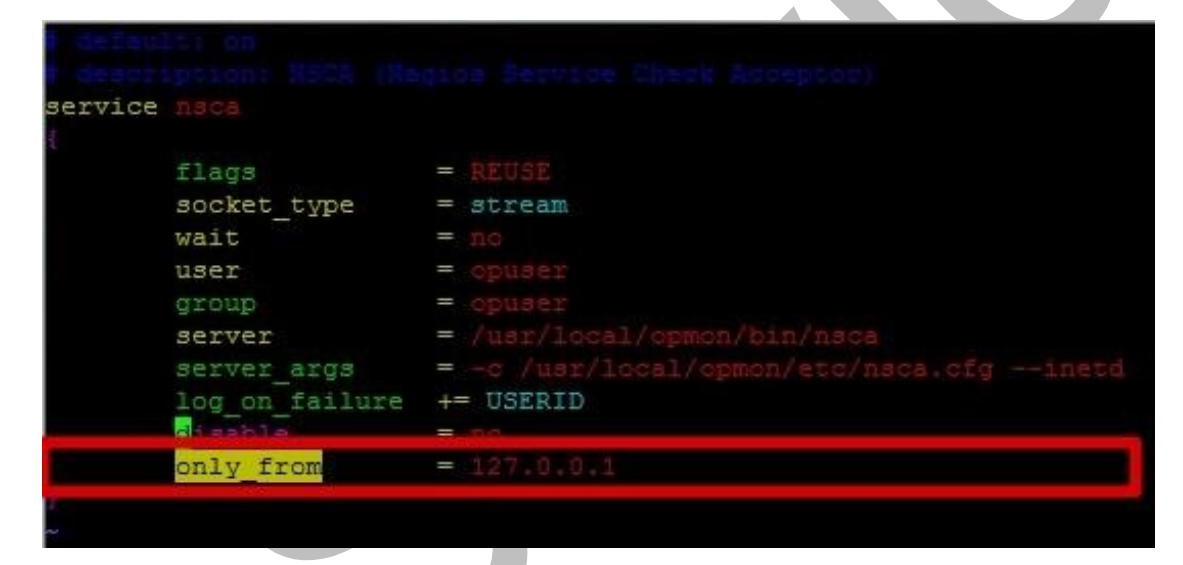

Assim que as configurações básicas estiverem prontas, basta clicar em "Avançar" para então iniciarmos as configurações dos passos.

| Configuração global                                | ×                 |
|----------------------------------------------------|-------------------|
| CONFIGURAÇÕES BÁSICAS                              | Ciclo de execução |
| Nome do robó Choose File no file selected Programa | Métricas          |
| CONFIGURAÇÕES EXTRAS                               |                   |
| ENVIAR RESULTADO                                   |                   |
| Ir para Configuração global                        | Avançar           |

Você verá uma tela similar a esta, informando que o programa selecionado será iniciado, basta clicar em "SIM".

| robo_4: passo                                       |                                                     | < passo 1/0     | > ×             |
|-----------------------------------------------------|-----------------------------------------------------|-----------------|-----------------|
| CONFIGURAÇÕES BÁSICA:                               | 5                                                   |                 |                 |
| Nome do passo<br>Capturar região<br>Imagem do passo | Informações<br>O programa selecionado será iniciado | o ajuste automa |                 |
| 30 s<br>Tempo limite                                | Não exibir esta mensagem novamente                  | Nio             |                 |
| CONFIGURAÇÕES EXTRAS                                |                                                     |                 |                 |
|                                                     |                                                     |                 |                 |
| Finalizar                                           | Ir para Configuração global                         |                 | Adicionar passo |

Na sequência você verá um alerta, informando para que você clique em "**OK**" assim que o aplicativo estiver pronto para iniciar a captura da tela.

| Alerta                                               | 83                           |
|------------------------------------------------------|------------------------------|
| Clique em OK quando o aplicativo estiver pronto para | a iniciar a captura de tela. |
|                                                      | ОК                           |

### Configuração do passo

Agora realizaremos as configurações específicas de cada passo. Nesta fase serão exatos dois passos: Configurações Básicas e Configurações Extras, veja:

| Robo_1: passo                           | 1/0                         | passo 1/0 > X                              |  |
|-----------------------------------------|-----------------------------|--------------------------------------------|--|
| CONFIGURAÇÕES                           | BÁSICAS                     | Imagem do passo                            |  |
| Nome do passo<br>Capturar região        |                             | Images do ajuste automático                |  |
| Imagem do passo<br>30 5<br>Tempo limite |                             | ■ Última imagem de erro                    |  |
| CONFIGURAÇÕES                           | extras                      | Imagem do passo bem sucedido Deletar passo |  |
|                                         |                             |                                            |  |
| Finalizar                               | Ir para Configuração global | Adicionar passo                            |  |

### Configurações básicas

Primeiramente devemos inserir o nome do passo, bem como capturar a área da aplicação onde queremos inserir a ação.

|    | Robo_1: passo 1/0                                                       |                             | passo 1/0 > X                                 |
|----|-------------------------------------------------------------------------|-----------------------------|-----------------------------------------------|
|    | CONFIGURAÇÕES BÁSICAS                                                   |                             | Imagem do passo                               |
|    | Nome do passo<br>passo_1-23-09-2013-11-38-<br>19.png<br>Imagem do passo | Capturar região             | Images do ajuste automático                   |
|    | 30 5<br>Tempo limite                                                    |                             | 🛛 Última imagem de erro                       |
|    | CONFIGURAÇÕES EXTRAS                                                    |                             | Imagem do passo bem sucedido<br>Deletar passo |
|    |                                                                         |                             |                                               |
| Fi | nalizar                                                                 | Ir para Configuração global | Adicionar passo                               |

Ao clicar em "**Capturar região**" abrirá a tela da aplicação, bem como uma caixa de texto informando que para iniciar a captura é necessário pressionar o botão F8 do seu teclado, veja o exemplo abaixo:

| _                                                               | Blogs Cont             | act Us 🕴 Log       | g in/Create acc                                             | ount                                |                                                 |                                                                   | SEARCH       |
|-----------------------------------------------------------------|------------------------|--------------------|-------------------------------------------------------------|-------------------------------------|-------------------------------------------------|-------------------------------------------------------------------|--------------|
| <b>OP</b> SERVICES                                              |                        |                    |                                                             |                                     |                                                 |                                                                   |              |
|                                                                 | PRODUCTS               | CLIENTS            | PARTNERS                                                    | TRAININGS                           | ABOUT US                                        | SUPPORT                                                           | DOWNLOAD     |
| OpMon 5                                                         |                        |                    | Land Source With 2014<br>Source<br>VIL21<br>Destiloants Son | 10.2017<br>Too Catalogo 🔹 Augusta 👘 | A C O C                                         | Tests                                                             | ***********  |
| Taking control has                                              |                        | ( No bosinish Burd | Capacity/Perform                                            | nce<br>Atriate                      | 107 percentina sus<br>Section 2 (2) (2) (2) (2) | Period Transa                                                     |              |
| never been so easy !                                            |                        | T max              |                                                             |                                     |                                                 |                                                                   |              |
| know the management of the platform for applications, systems a | Pressione <b>F8</b> pa | ara iniciar a      | captura                                                     | "/W/W                               | And share                                       | winahrwhapm                                                       | -managed and |
| network management                                              |                        |                    | . March                                                     | Affica I see                        | 12.00 (18.00<br>(18.00                          | 5036049004<br>                                                    | ···          |
| Learn More Download                                             |                        |                    | 10 H 144                                                    | UNINOWN                             | - 12.09<br>mill 8.40<br>mill 8.40               | No. 1110 Annua<br>No. 100 Annua<br>No. 100 Annua<br>No. 100 Annua |              |
| Download                                                        |                        |                    |                                                             | utu - 10 1880                       |                                                 |                                                                   |              |

Após pressionar o botão **F8** para iniciar a captura da tela, basta selecionar a área da tela onde o **OpCEM** deverá executar a ação, veja:

| 🔶 🔶 🗟 www.opservices.com.br                                                                                                    |                                          | <pre></pre>               | P 🖬 - 🖡 👘 |
|----------------------------------------------------------------------------------------------------|------------------------------------------|---------------------------|-----------|
|                                                                                                    | Blogs Contact Us   Log in/Create account | + SEARCH                  |           |
| OP SERVICES                                                                                                    | _                                        | N = 01                    |           |
|                                                                                                    |                                          | ABOUT US SUPPORT DOWNLOAD |           |
| OpMon 5<br><b>Taking control has</b><br><b>never been so easy!</b><br>Mow the most complete "Nagros based"<br>platform for applications, systems and<br>network management<br>Learn More Download |                                          |                           | heip      |

Veja que após selecionar a imagem, é possível visualizá-la na configuração do passo do **OpCEM** na área **"Imagem do Passo"**, veja:

| CONFIGURAÇÕES BÁSICAS          passo_1         Nome do passo         passo_1-01-10-2013-10-55-         16.png         Imagem do passo         30       5         Tempo limite | agem do passo                                    |
|----------------------------------------------------------------------------------------------------|--------------------------------------------------|
|                                                                                                    | ages do ajuste automático<br>tima imagem de erro |
| CONFIGURAÇÕES EXTRAS                                                                                                    | agem do passo bem<br>cedido<br>Deletar passo     |
| Finalizar Ir para Configuração global                                                                                                    |                                                  |

Caso queira alterar a imagem do passo, basta realizar uma nova captura.

### **Configurações extras**

Após as configurações básicas, já é possível "**avançar**", porém em alguns casos serão necessários alguns ajustes finos para que haja um melhor aproveitamento da solução, para isso, utilizaremos as opções de configurações extras, veja abaixo a definição de cada uma das opções.

### Comando Extra

No campo "Comando extra" temos as seguintes opções:

- None: apenas um clique.
- Noclick: não clicar.
- **Doubleclick:** duplo clique.
- Sleep: É o tempo que o robô deverá aguardar antes de iniciar a execução do passo.
- **Mousewheel:** Simula a manipulação do botão de scroll do mouse. Assim que selecinada abre a opção de direção (Down ou Up) e a quantidade de rolagens.

#### Enviar teclas

A opção enviar teclar serve para que possamos configurar o OpCEM para que ele execute comandos via teclado, ou seja, neste campo vamos inserir as teclas que queremos utilizar. Digamos que você queira inserir o nome de usuário e senha para logar em uma aplicação. Veja abaixo o exemplo da aplicação onde queremos logar.

|   | <b>OP</b> MOI        | N |
|---|----------------------|---|
|   | Isuário:             |   |
|   | Sound.               |   |
| I | Senha:               | 1 |
|   |                      | 1 |
| [ | Lembrar dados Entrar | 1 |

Neste caso devemos: configurar o "**Comando extra**" como "**none**" e no campo "**Enviar teclas**" devemos inserir as teclas necessárioas para execução do login.Veja o exemplo abaixo:

|           | x:+ < @                                                                                                    |                                 | Mostrar Ordenar pelo nome  | Habilitar     | Desabilitar |
|-----------|----------------------------------------------------------------------------------------------------|---------------------------------|----------------------------|---------------|-------------|
|           |                                                                                                    |                                 |                            |               |             |
|           | robo_3: passo                                                                                                    |                                 | passo 1/2                  | >             | ×           |
|           | login-06-08-2013-16-31-31.bmp<br>Imagem do passo<br>30 s<br>Tempo limite                                                                                                    | Capturar região                 |                            | ION           | ĺ           |
|           | CONFIGURAÇÕES EXTRAS  None Comando extra opmonadmin(tab)11111(entre Environmente a series a series a | er}                             | Senha:                     | ar            |             |
|           | Tolerância S<br>Tempo de alerta<br>LOGIN<br>Estágio                                                                                                    | 5<br>Tempo de crítico           | Images do ajuste automátic | .co           |             |
| Finalizar |                                                                                                    | Ir para Configuração global 1 2 |                            | Adicionar pas | so          |
|           |                                                                                                    |                                 |                            |               |             |
|           |                                                                                                    |                                 |                            |               |             |

Onde:

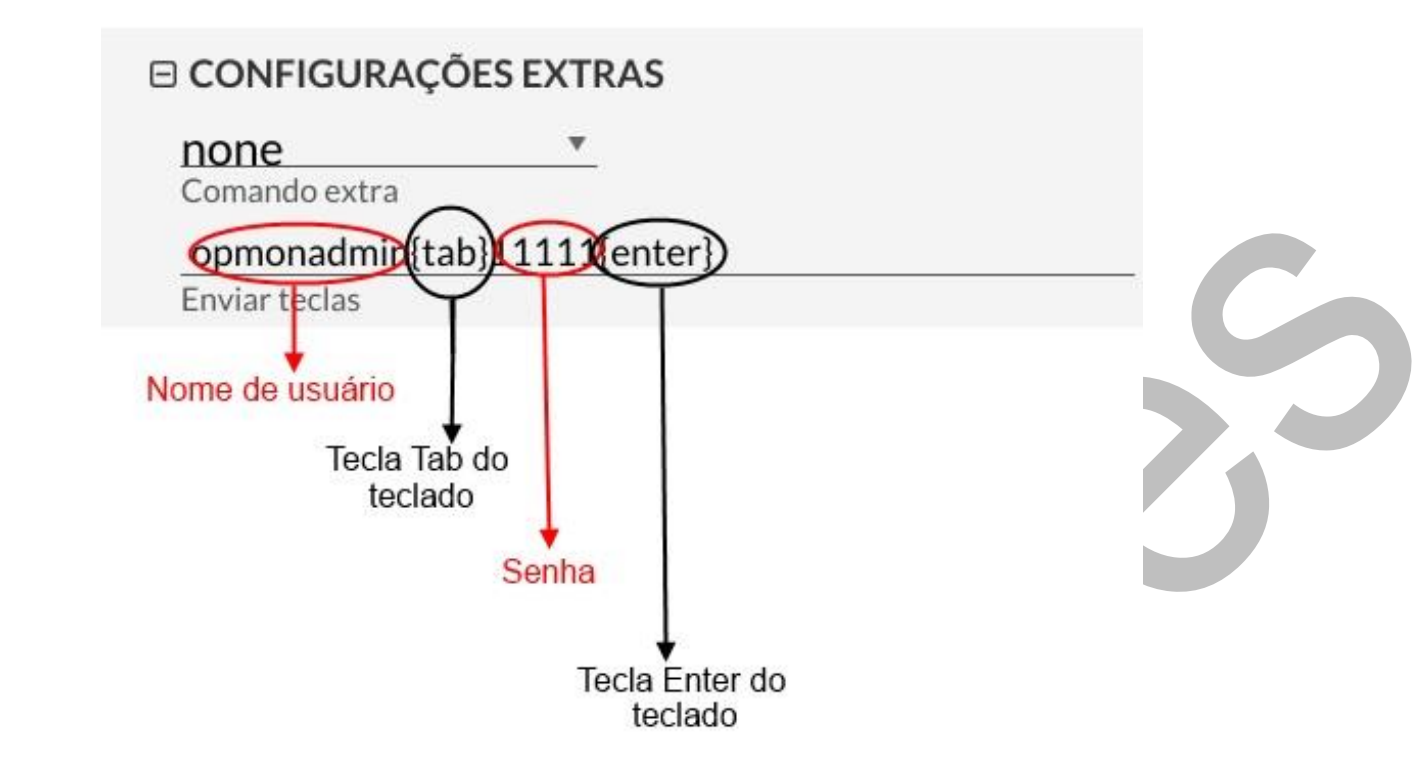

Desta forma, o robô realizará o login utilizando comandos do teclado. Neste caso, ao digitar você deverá utilizar o teclado da mesma forma como se estivesse na aplicação. Os comandos entre "**colchetes {}**" mostra as teclas especiais que devem ser utilizadas no momento da digitação na aplicação.

### **Tolerância**

É uma margem de erro estabelecida para o passo, entre a imagem esperada e a imagem exibida.

#### Tempo de alerta

O tempo considerado no final da execução do passo para que o robô seja considerado em alerta.

#### Tempo de crítico

O tempo considerado no final da execução do passo para que o robô seja considerado crítico.

#### Estágio

Podemos vincular tantos passos quantos forem necessários a um determinado estágio. Neste caso vamos criar um estágio chamado login, onde os passos "acesso", "inserir\_usuário" e "inserir\_senha" estarão todos vinculados ao estágio "Login".

#### Mensagem de erro

Neste campo podemos criar uma mensagem de erro personalizada para cada passo. Esta mensagem de erro será exibida no OpMon no campo "detalhes" somente quando ocorrer um *timeout.* 

#### Ajuste automático

Toda vez que ocorrer timeout (exceder o tempo limite para a execução do passo), o robô utilizará as opções de ajuste automático, para isso, conheceça melhor cada uma das opções disponíveis:

- Por imagem: Será realizada uma aproximação entre a imagem apresentada na tela e a imagem esperada para o passo, utilizando como margem de erro a tolerância (para saber mais clique <u>aqui</u>).
- Por coordenada: Sempre que a imagem do passo atual não for encontrada, o robô irá salvar a imagem que estiver sendo exibida na tela e realizará todos os comandos configurados para o passo, utilizando a imagem do passo seguinte para validar o passo em que a imagem não foi encontrada. Se a imagem do passo seguinte for encontrada, a imagem capturada no passo anterior será considerada válida, caso contrário, a execução será encerrada. Neste modo o robô não irá se ajustar no último passo.
- **Desativado:** Se a imagem esperada para o passo não for encontrada a execução será concluída sem que haja qualquer tipo ajuste.

#### Negar passo

- **Desativado:** Será considerado estado **"OK**" se a imagem configurada no passo for encontrada.
- Ativado: Se a imagem for encontrada ele será considerado "Crítico"

Para adicionar mais um passo, basta clicar em "Adicionar passo" e realizar as configurações pertinentes para o novo passo.

| robo_4: passo                                                                                     |                             | passo 1/0 > X                                                                           |
|---------------------------------------------------------------------------------------------------|-----------------------------|-----------------------------------------------------------------------------------------|
| CONFIGURAÇÕES BÁSICAS passo_1 Nome do passo passo_1-07-08-2013-10-30- 16.bmp Imagem do passo 30 s | Capturar região             | Imagem do passo                                                                         |
| Tempo limite                                                                                      |                             | <ul> <li>■ Última imagem de erro</li> <li>■ Imagem do passo bem<br/>sucedido</li> </ul> |
| Finalizar                                                                                         | Ir para Configuração global | Deletar passo                                                                           |

Versão 1.0 – Copyright© 2013 OpServices 27

Assim que você adicionar os passos necessários para a execução completa do seu robô, basta clicar em "Finalizar".

| robo_4: passo                                                                                                  |                             | < passo 1/0 > X                                                                                           |
|----------------------------------------------------------------------------------------------------|-----------------------------|----------------------------------------------------------------------------------------------------|
| CONFIGURAÇÕES BÁSICAS passo_1 Nome do passo passo_1-07-08-2013-10-30- 16.bmp Imagem do passo 30 s Tempo limite | Capturar região             | Imagem do passo Blogs Contact Us Log in/Create account Images do ajuste automático Díltima imagem de erro |
| CONFIGURAÇÕES EXTRAS                                                                                           |                             | Imagem do passo bem sucedido           Deletar passo                                                      |
| Finalizar                                                                                                    | Ir para Configuração global | Adicionar passo                                                                                           |

### ATENÇÃO

\*\*quando estiver criando/editando um robô a resolução de tela deve ser a mesma da console local (1024x768).

# Visualizando o robô criado

Os robôs criados, poderão sempre ser visualizados através da tela principal do OpCEM, veja:

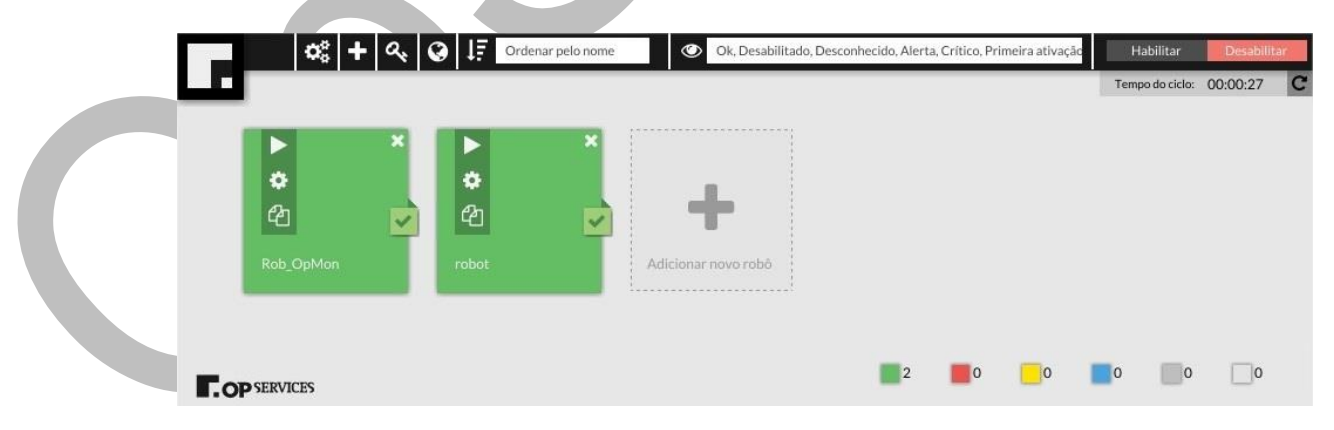

Aproveite para observar que na área inferior direita da tela, temos o somatório de todos os robôs separados por status. Veja que no exemplo acima temos 2 robôs cuja o status é OK.

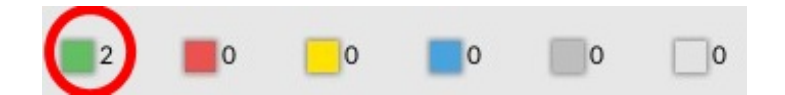

Veja a descrição dos estados:

| )k | Crítico | Alerta | Primeira ativação | Desconhecido | Desabilitado |
|----|---------|--------|-------------------|--------------|--------------|
| 0  | 1       | 0      | 0                 | 0            | 1            |

Veja também que é possível observarmos o tempo do cliclo de todos os robôs. Tal informação está localizada no canto superio direito da tela, veja:

| ¢°                  | + 🧠 🕻 | Ordena | r pelo nome | ۲    | Ok, Desabili | tado, Descor | nhecido, Alerta | a, Crítico, Pri | meira ativação | Habilitar     | Desal     | oilitar    |
|---------------------|-------|--------|-------------|------|--------------|--------------|-----------------|-----------------|----------------|---------------|-----------|------------|
|                     |       |        |             |      |              |              |                 |                 |                | Tempo do cicl | : 00:00:2 | 7 <b>C</b> |
|                     |       |        |             |      |              |              |                 |                 |                |               |           |            |
|                     |       |        |             |      |              |              |                 |                 |                | T             |           |            |
| (P)                 |       | en     |             | en S | 12           | 5            | -               |                 |                |               |           |            |
|                     |       |        |             |      | 115          | Τ.           |                 |                 |                |               |           |            |
| Rob_OpMon           |       | robot  |             |      |              | A            | dicionar nove   | Drobo           |                |               |           |            |
|                     |       |        |             |      |              |              |                 |                 |                |               |           |            |
| _                   |       |        |             |      |              |              | 2               | 0               | 0              | 0             | o 🗆       | 0          |
| <b>COP</b> SERVICES |       |        |             |      | _            |              |                 | -               |                | -             |           |            |
|                     |       |        |             |      |              |              |                 |                 |                |               |           |            |
|                     |       |        |             |      |              |              |                 |                 |                |               |           |            |

# Executando o robô criado

Tão logo você crie o robô, você poderá executá-lo para fim de teste, para garantir que os passos foram criados corretamente, bem como para identificar possíveis falhas na execução antes de habilitá-lo efetivamente.

Para isso, basta clicar no botão "Executar", conforme mostra a imagem seguinte:

|     | Q5 +       | 40 | t i | rdenar pelo nome |          | Ok, Desabil | itado, Descon | Precido, Aler | ta, Critico, I | Primeira ativ | açacı<br>Te | Habilitar | 00:00:13 | C |
|-----|------------|----|-----|------------------|----------|-------------|---------------|---------------|----------------|---------------|-------------|-----------|----------|---|
|     |            |    |     |                  |          |             |               |               |                |               |             |           |          |   |
|     | Executar   | ×  |     | ×                |          |             |               |               |                |               |             |           |          |   |
|     | ÷          | -  | •   |                  |          | £           |               |               |                |               |             |           |          |   |
|     | 92         | 0  | 60  |                  |          | Γ.          |               |               |                |               |             |           |          |   |
|     | Rob_OpMon  |    |     |                  | Adiciona | r novo robô |               |               |                |               |             |           |          |   |
|     |            |    |     |                  |          |             |               |               |                |               |             |           |          |   |
|     |            |    |     |                  |          |             |               | _             | _              | _             | _           | -         | -        |   |
| E.o | P SERVICES |    |     |                  |          |             |               | 1             | •              | 0             | 0           | 0         | 1        |   |

# Editando as Configurações

Para realizar modificações no robô, seja para incluir novos passos ou modificar os passos existentes, basta utilizar a opção "**Configurações**", veja:

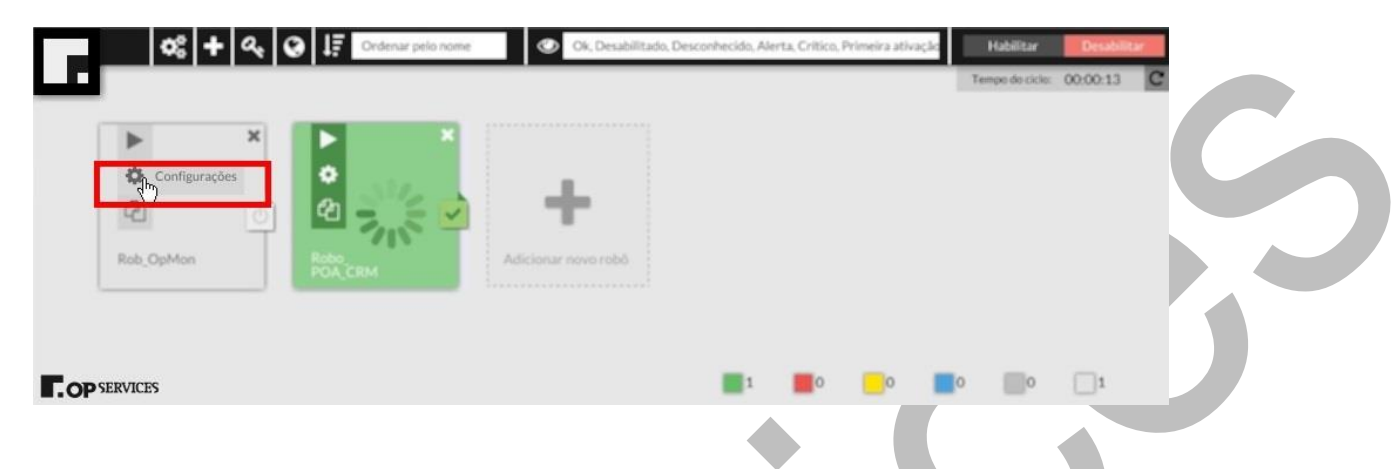

### Solução para erros comuns

Quando um robô está habilitado (no ciclo de execuções) ou em execução, não é possível editálo. Neste caso você deverá alterar o estado do robô ou aguardar o término de execução para somente então realizar as edições/alterações necessárias.

Para saber mais sobre como retirar um robô do ciclo de execuções, clique aqui.

# Copiando o robô

É possível duplicar um robô, para isso utilize a opção "Copiar", veja:

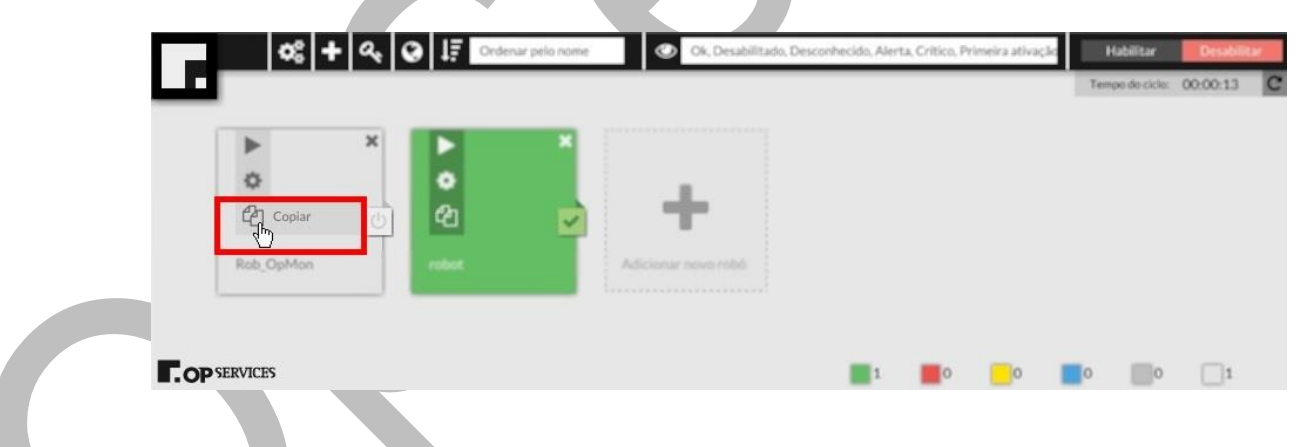

Após clicar em "Copiar" o OpCEM solicitará que você informe o nome do novo robô, veja:

| Copiar robô                  |          |
|------------------------------|----------|
| Digite um nome para o novo i | robô     |
| OpCEM                        |          |
| ok                           | cancelar |

### Solução para erros comuns

Ao duplicar/criar um robô nunca repita o nome de algum robô já existente, caso contrário, não será possível criar o robô.

# Excluindo um Robô

Para excluir o robô, basta clicar no botão "X", localizado no canto superior direito do robô, veja:

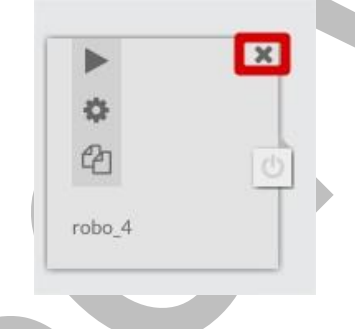

Abrirá uma tela para confirmar a exclusão do robô, veja:

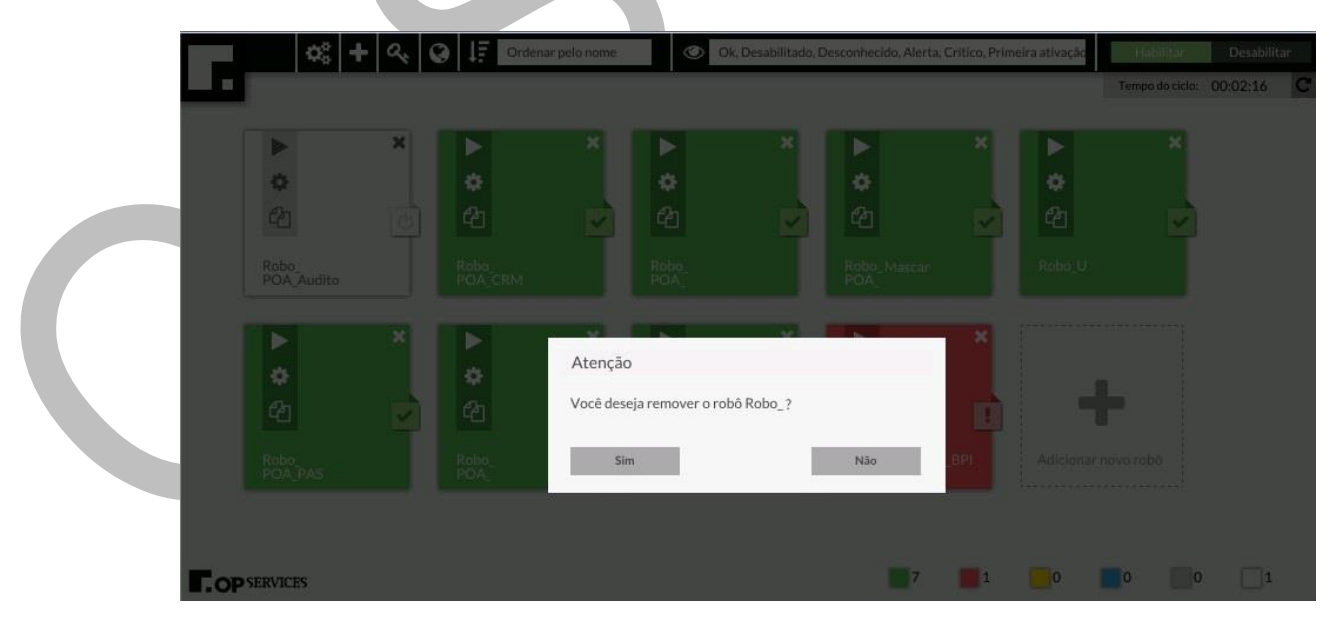

## Solução para erros comuns

Caso o robô esteja no cliclo de execuções você não poderá removê-lo até que ele esteja fora do cliclo, neste caso, você visualizará uma mensagem similar a esta:

| Atenção<br>É necessário retirar o robô do ciclo antes de removê-lo.                   |
|---------------------------------------------------------------------------------------|
| Neste caso você deverá remover o robô do ciclo antes de removê-lo, da seguinte forma: |
| Clicar em "Alterar estado":                                                           |
| Depois disso então clicar em "X" para remover:                                        |
|                                                                                       |
| e lugu apus cumminar a exclusau, chcanuu em <b>Sim</b> , veja:                        |

| Atenção                    |       |
|----------------------------|-------|
| Você deseja remover o robô | Robo? |
|                            |       |
|                            |       |

# Habilitando um robô

Assim que todos os ajustes forem realizados, já poderemos colocar o robô no ciclo de execução, para isso, devemos primeiramente clicar em "Alterar estado", veja:

|   | ×              |
|---|----------------|
| Ф |                |
| 2 | Alterar estado |
|   |                |

Note que o robô mudará de cor, pois entrará para o status "Primeira ativação", veja:

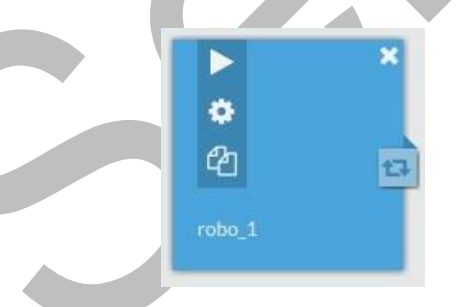

Logo após, basta clicarmos em "habilitar" para o que robô entre no ciclo de execução, veja:

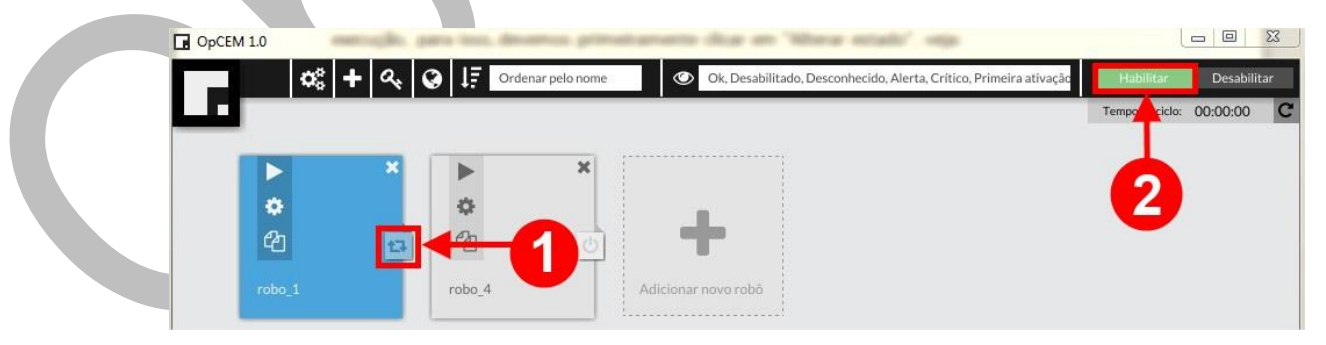

### Solução para erros comuns

Caso as configuraçães globais não tenham sido realizadas o **OpCEM** solicitará que elas sejam realizadas, caso contrário o robô não será habilitado efetivamente. Sendo assim, quando for solicitado que determinado robô seja habilitado, o **OpCEM** automáticamente abrirá a tela para que você realize as configurações do gerenciador, e somente após realizá-las é que você poderá habilitá-lo. Veja a seguinte imagem:

| 0 | 🗱 🕂 🔍 🥥 🗜 Ordenar pelo | nome Ok, Desabilitado, Desconhecido, Aler                       | a, Crítico, Primeira ativação | Habilitar Desabilitar      |  |
|---|------------------------|-----------------------------------------------------------------|-------------------------------|----------------------------|--|
|   |                        |                                                                 |                               | Tempo do ciclo: 00:00:00 C |  |
|   | I N N                  | <b>x</b>                                                        |                               |                            |  |
|   | Configurações          |                                                                 |                               | ×                          |  |
|   |                        |                                                                 |                               |                            |  |
|   | A                      | tenção                                                          | Usuaria                       |                            |  |
|   | Ve<br>da               | erifique as configurações globais de usuário, senha e<br>mínio. | Seriha                        |                            |  |
|   |                        | ok                                                              | Confirmat                     |                            |  |
|   |                        |                                                                 |                               |                            |  |
|   |                        |                                                                 |                               |                            |  |
|   |                        |                                                                 | IP do OpM<br>passiva)         |                            |  |
|   |                        |                                                                 |                               | Salvar Alterações          |  |
|   |                        |                                                                 |                               | 0 0 2                      |  |

# Desabilitando um robô

Para desabilitar um robô, basta clicar em "Alterar Estado", veja:

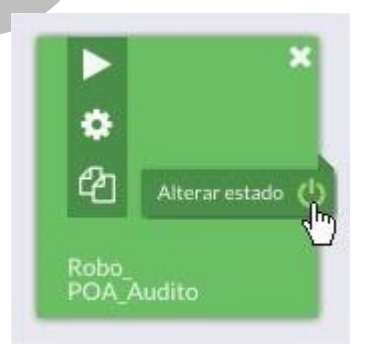

Note que após clicar no botão a cor do robô será alterada, bem como será informado nos status do OpCEM que há um robô desativado no ciclo, veja:

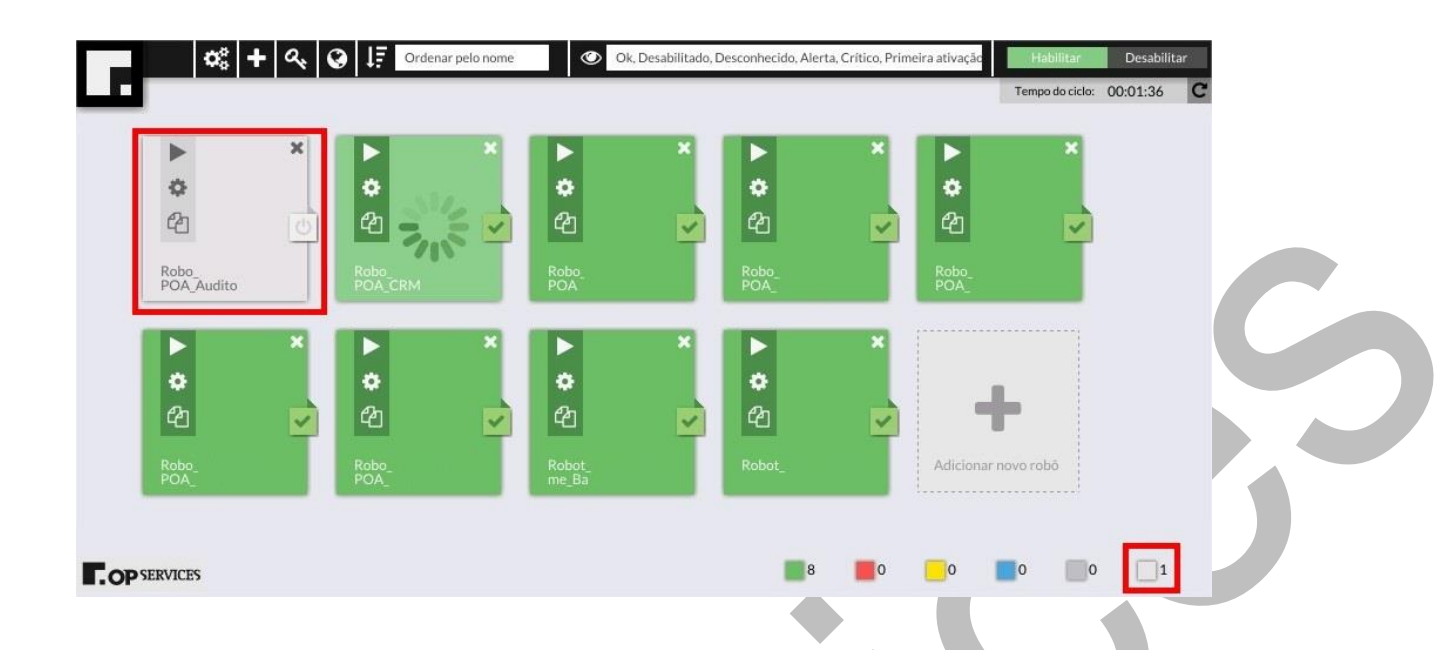

Aproveite também para observar que quando um robô está executando é possível identificá-lo com facilidade através da seguinte imagem:

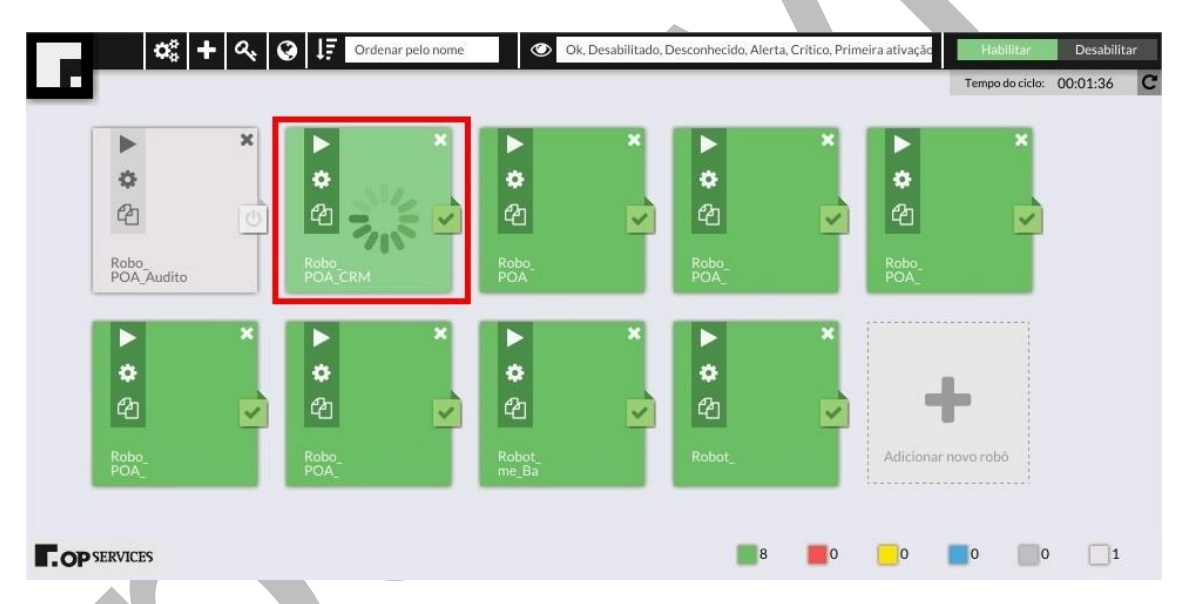

# Visualizando o estado e os dados de performance do robô

Logo após a aprimeira Execução do robô já é possível visualizar os primeiros dados de estado e performance, depois de criar o seu primeiro robô clique em "**Executar**"

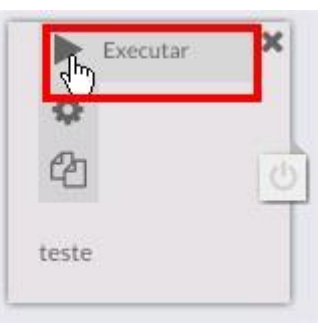

Neste momento o **OpCEM** fará a primeira execução do robô, e tão logo ele conclua a primeira execução você poderá clicar em "**Alterar estado**" de forma que ele ficará na cor respectiva ao seu estado, veja:

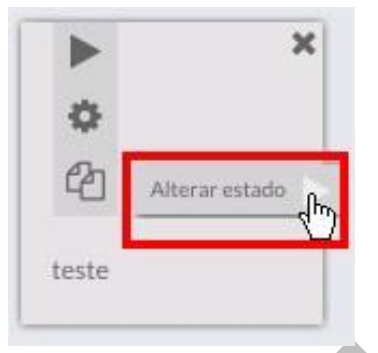

Veja que após clicar em "**Alterar estado**" ele já altera a cor de acordo com o estado obtido na execução do robô.

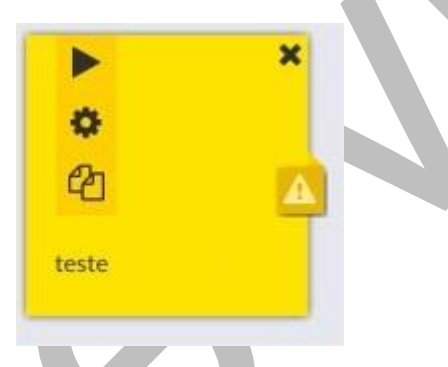

Neste caso ele retornou com estado "Alerta", para sabermos em qual passo ocorreu o alerta, basta clicarmos em "Configurações", veja:

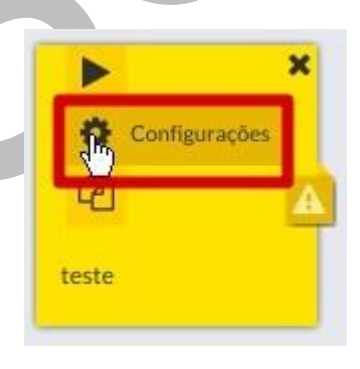

Abrirá a seguinte tela, onde você poderá observar que o passo "**em alerta**" estará identificado pela cor amarela, veja:

| teste: Configuração global                                                                                                    | Configuração global 🗲 🗙                                                                 |
|----------------------------------------------------------------------------------------------------|-----------------------------------------------------------------------------------------|
| CONFIGURAÇÕES BÁSICAS<br>teste<br>Nome do robô<br>Choose File no file selected<br>C:\Program Files<br>(x86)\Google\Chrome\Application\chrome.exe<br>Programa | □ Ciclo de execução<br><u>36.22 s 125.93 s</u><br>Tempo do robó<br>Tempo total do ciclo |
| <ul> <li>         ⊞ CONFIGURAÇÕES EXTRAS<br/>⊞ ENVIAR RESULTADO         </li> </ul>                                                                          | Tempo do robô<br>Restante do ciclo                                                      |
| Ir para Configuração glo                                                                                                    | Métricas                                                                                |

Antes de clicarmos no passo, aproveite para observar os resultados pertinentes ao ciclo de execução, tal informação está disponível na lateral direita da tela, veja:

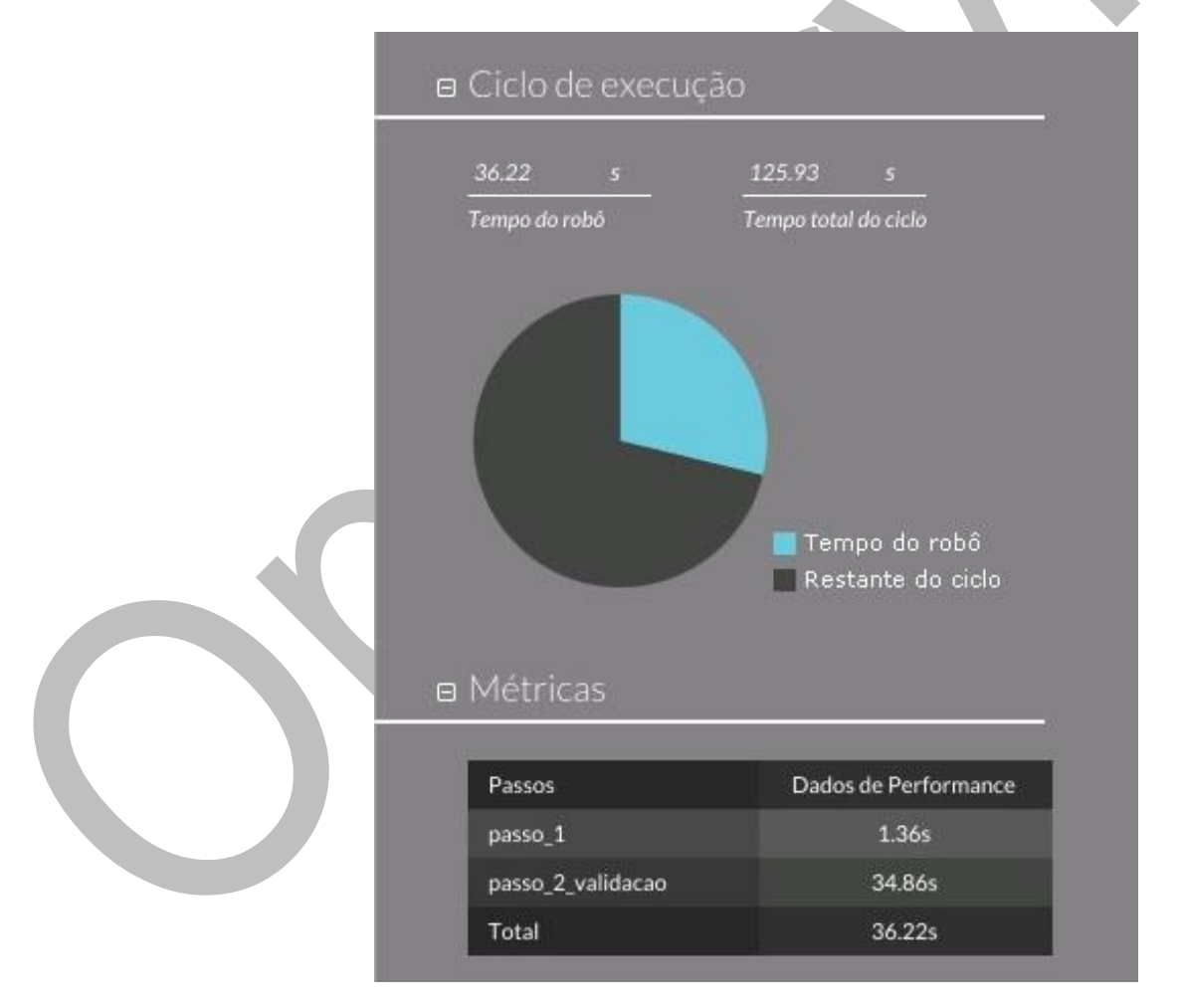

Agora vamos verificar as informações pertinentes ao passo, para isso basta clicar no passo aonde houve o alerta. No lado direito da tela estão as informações referente ao passo, como: "Imagem

do Passo"; "Imagens do ajuste automático"; "Última imagem de erro" e "Imagem do passo bem sucedido".

| teste: passo 2/2                              | passo 2/2                                                                                                    | ×    |
|-----------------------------------------------|----------------------------------------------------------------------------------------------------|------|
|                                               |                                                                                                    |      |
| CONFIGURAÇÕES BÁSICAS                         | Imagem do passo                                                                                                    |      |
| Nome do passo                                 | Search                                                                                                    |      |
| passo 2 validacao-24-09-2013-<br>11-24-41.png | Enter your keywords: agentes SEA                                                                                                    | RCH  |
| Imagem do passo                               | SEARCH RESULTS                                                                                                    | lows |
| Tempolimite                                   | n Images do ajuste automático                                                                                                    |      |
|                                               |                                                                                                    |      |
| CONFIGURAÇÕES EXTRAS                          | Ultima imagem de erro                                                                                                    |      |
|                                               | Imagem do passo bem<br>sucedido                                                                                                    |      |
|                                               | A CONTRACTOR OF A CONTRACTOR OFTA CONTRACTOR OFTA CONTRACTOR OFTA CONTRACTOR O |      |
| Ir para Configuração global 1                 | 2                                                                                                    |      |
|                                               |                                                                                                    |      |

# Desenvolvido por: OpServices

PORTO ALEGRE/RS - Brasil R. Sete de Setembro, 745 - 7 andar CEP - 90570-001 Telefones: +55 (51) 3275-3588 / (51) 9976-0769 (plantão), Horário de Atendimento: 8h - 12h / 13h30 - 18h